## การตั้งค่า **Router WIFI** (router username password for HS80TRP-WF and ET)

After inserting the USB interface and installing the printer driver, follow the following three steps to set หลังจากเสียบอินเทอร์เฟซ USB และติดตั้งไดรเวอร์เครื่องพิมพ์แล้ว ให้ปฏิบัติตามสามขั้นตอนต่อไปนี้เพื่อตั้งค่า

- >> Run โปรแกรม PrinterSetting\_en\_US\_3.0.2.20211229
- 1. เลือก USB สำหรับการเชื่อมต่อ
- 2. กดที่เมนู WIFI ใส่ SSD และ Password ให้ถูกต้อง
- 3. กด Set

| O DRIVER | OneNote for Windows 10             |      |                |  |
|----------|------------------------------------|------|----------------|--|
| О сом    | ♥ 9600 ♥                           |      | No FlowControl |  |
| ) NET    | ~                                  | 9100 | SEARCH         |  |
| USB      | VID:0x0FE6.PID:0x811E 1            |      |                |  |
| ) LPT    |                                    |      |                |  |
| FILE     | C:/Users/PT TRANG/Desktop/data.bin |      | Select         |  |
| Password | EBS7181020 3                       |      |                |  |
|          | Set                                |      |                |  |
| Airkiss  | Set                                |      |                |  |